## **Apply CE Credits**

Last Modified on 06/03/2024 3:16 am EDT

This Express Action bulk assigns Continuing Education credits to selected students who qualify to receive the credits. The following options can be selected or performed:

- Type This lets you select the type of CE credit you want to apply.
- Course lets you search for and select the course you want to assign credits for.
- Credit Type lets you select the type of credit to apply.
- Date Earned lets you enter a Default Date Earned for all selected entries. Alternatively, you can enter in a unique Earned Date for each student, using the list of matching student records.
- Credits lets you enter the amount of credits to apply for all selected students.

| Apply CE Credits       |         |                   |                         |          |                   |       |       |             |             |
|------------------------|---------|-------------------|-------------------------|----------|-------------------|-------|-------|-------------|-------------|
|                        | Details |                   |                         |          |                   |       |       |             |             |
| Type*                  |         |                   | CE Credit               |          | ~                 |       |       |             |             |
| Course                 | Course  |                   | Event Management Course | e Search |                   |       |       |             |             |
| Credit Type*           |         |                   | 1+                      |          | ~                 |       |       |             |             |
| Target Group           |         |                   | Υ                       |          |                   |       |       |             |             |
|                        |         |                   | 7 Records Selected      |          |                   |       |       |             |             |
|                        | ι↑      | CONTACT D         | ETAILS                  | FEE TYPE | ATTENDANCE STATUS | GRADE | SCORE | DATE EARNED | CREDITS     |
| $\checkmark$           | 23      | McFurgus,         | James                   | Student  | Registered        |       | 0.00  | DD/MM/YYYY  | 0.00        |
| $\checkmark$           | 22      | Brown, Henry      |                         | Student  | Registered        |       | 0.00  | DD/MM/YYYY  | 0.00        |
|                        | 29      | Paul, Terrance St |                         | Student  | Registered        |       | 0.00  | DD/MM/YYYY  | 0.00        |
| <b>~</b>               | 33      | Yasmine, Mara Stu |                         | Student  | Registered        |       | 0.00  | DD/MM/YYYY  | 0.00        |
| -                      |         |                   |                         |          |                   |       |       |             |             |
|                        |         |                   |                         | <b>—</b> |                   |       |       |             |             |
| Date Earned<br>Credits |         |                   | 1.00 Update             |          |                   |       |       | Clear       | Cancel Save |

After filtering for the selected attendees, review the Date Earned details and then use the Save buttons to add the credits.